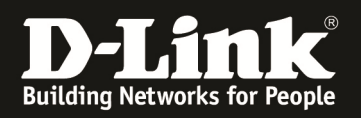

# HowTo: LACP am DGS-1510

### [Voraussetzungen]

1. DGS-1510-xx mit aktueller Firmware 1.21.B05 und höher

2. Vorbereitete VLAN Konfiguration (z.B. lt.Anleitung <u>ftp://ftp.dlink.de/dgs/dgs-1510-</u>20/documentation/DGS-1510\_Series\_Konfigurationsempfehlung\_VLAN.pdf )

## [Topologie]

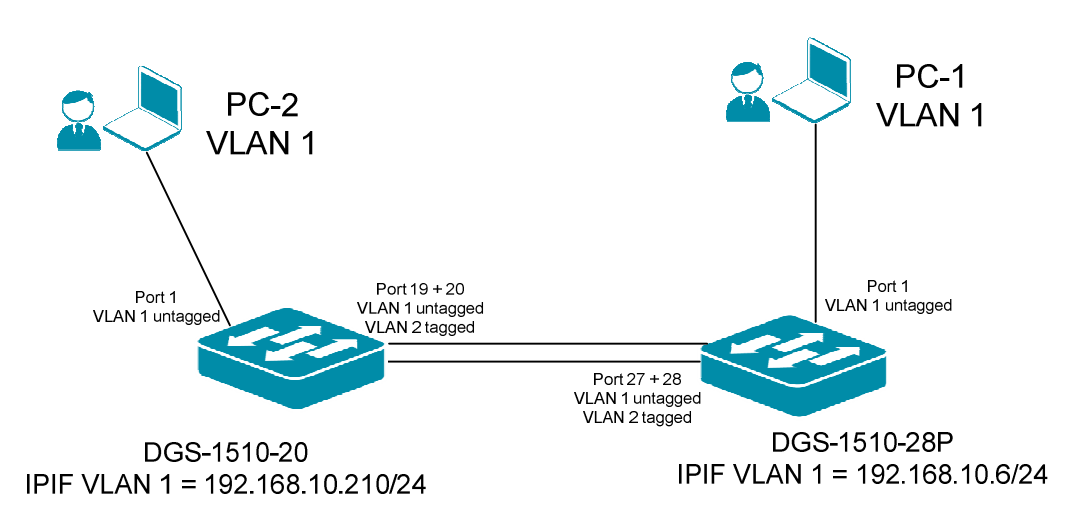

## [Vorbereitung]

- ⇒ Der DGS-1510-xx hat im Auslieferungszustand die Standard IP 10.90.90.90/8
- ⇒ Bitte ändern Sie dies bei der Ersteinrichtung (Integration in Ihre bestehende Infrastruktur) des DGS-1510-xx in Ihrem Netzwerk, für die genaue Vorgehensweise der Einstellung der IP & des Benutzernamens schlagen Sie bitte im Handbuch (z.B.: ftp://ftp.dlink.de/dgs/dgs-1510-20/documentation ) nach
- ⇒ stellen Sie zudem sicher, dass die Layer 2 VLAN Konfiguration bereits erfolgt ist
- ⇒ die DGS-1510 Serie unterstützt bis zu maximal 8 IP Interfaces
- ⇒ Patchen Sie zur Einrichtung des LACP immer nur eine einfache Verbindung, da ansonsten vor der Einrichtung des LACP ein Loop Auftritt.

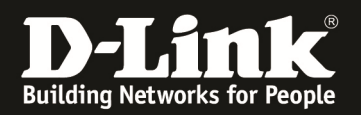

# [Trunk (LACP) anlegen] 1.) Verbinden zum Switch (z.B. 192.168.10.6) a. L2 Features -> Link Aggregation

| Fuzzy Search                                                                                                    | Link Aggregation                                                                                |                                               |                |              |                        |
|----------------------------------------------------------------------------------------------------|-------------------------------------------------------------------------------------------------|-----------------------------------------------|----------------|--------------|------------------------|
| CGS-1510-28P  CGS-1510-28P  C | System Priority (1-65535)<br>Load Balance Algorithm<br>System ID                                | 32768<br>Source MAC<br>32768,C4-A8-1D-0F-E7-  | <b>V</b><br>20 |              | Αρρίγ<br>Αρρίγ         |
| VLAN     FIP     FIP     ERPS (0.8032)     VLAN     ERPS (0.8032)     VLAN     L2 Material Control     EL2 Material Control                                                                                                    | Channel Group Information<br>From Port To<br>eth 1/0/1 V e<br>Note: Each Channel Group supports | Port G<br>th 1/0/1 V<br>up to 8 member ports. | roup ID (1-32) | Mode<br>On 💌 | Add Delete Member Port |
| 🖲 📁 L3 Features                                                                                                    | Total Entries: 0                                                                                |                                               |                |              |                        |
| <ul> <li>: ■ QoS</li> <li>: ■ ACL</li> </ul>                                                                                                    | Channel Group Pr                                                                                | otocol Max Ports                              | Member Number  | Member Ports |                        |

#### b. definieren Sie die LACP System Priorität

- i. bestätigen Sie die Einstellung mit "Apply"
- c. wählen Sie nun den Load Balancing Algorithmus aus (dieser muss auf allen Switches entsprechend gleich ausgewählt werden)
  - i. z.B. "Source MAC"
  - ii. bestätigen Sie die Einstellung mit "Apply"

| Fuzzy Search                                                                                                    | Link Aggregation                                                                                      |                                                                                                |               |              |                        |
|----------------------------------------------------------------------------------------------------|----------------------------------------------------------------------------------------------------|------------------------------------------------------------------------------------------------|---------------|--------------|------------------------|
| ■ DGS-1510-28P      ■ System      ■ Management      ■ L7 Features      ■ FDB                                        | System Priority (1-65535)<br>Load Balance Algorithm<br>System ID                                      | 32768<br>Solicientiation MAC<br>Source Destination MAC                                         |               |              | Apply<br>Apply         |
| VLAN     STP     Looptack Detecton     Looptack Detecton     La Agregation     LA Agregation     LA Autress Control | Channel Group Information<br>From Port To P<br>eth1/0/1 V eth<br>Note: Each Channel Group supports up | Source IP<br>Destination IP<br>Source Destination IP<br>Int<br>1/0/1 V<br>p to 8 member ports. | 1 D (1-32)    | Mode<br>On   | Add Delete Member Port |
| IDP     Id Features                                                                                                 | Total Entries: 0                                                                                      |                                                                                                |               |              |                        |
| e Cos<br>e ACL                                                                                                    | Channel Group Prot                                                                                    | ocol Max Ports                                                                                 | Member Number | Member Ports |                        |

d. definieren Sie nun die einzelnen Channel-Groups (Port-Channel)

- i. "From Port" = 1. Port der betreffenden Channel-Group
  - ii. "To Port" = letzter Port der betreffenden Channel-Group
    - 1. bei "From Port" und "To Port" können auch Einzelports eingetragen werden, wenn die Ports z.B. auf unterschiedlichen Units im Stack liegen
- iii. "Group ID" = definiert die Channel-Group (Port-Channel)
- iv. "Mode" = Modus
  - 1. ON = statischer Trunk
  - 2. Active = active LACP
  - **3.** Passive = passives LACP
- v. Bestätigen Sie die Eingabe mit "ADD"

| Fuzzy Search                                                                                                    | Ellik Aggregation                                                |                                              |                |              |                        |
|----------------------------------------------------------------------------------------------------|------------------------------------------------------------------|----------------------------------------------|----------------|--------------|------------------------|
| OGS-1510-28P     System     System     Description     Compared to the system     Compared to the system     Compared to the system     System States     System States     System States | System Priority (1-66635)<br>Load Balance Algorithm<br>System ID | 32768<br>Source MAC<br>32768,C4-A8-1D-0F-E7- | <b>V</b><br>20 |              | Apply<br>Apply         |
| 🖲 📁 VLAN                                                                                                    | Channel Group Information                                        |                                              |                |              |                        |
| 🛞 🃁 STP                                                                                                    | chainer or sep mornausi                                          |                                              |                |              |                        |
| ERPS (G.8032)                                                                                                    | From Dent T                                                      | o Port G                                     | roup ID (1-32) | Mode         |                        |
| Loopback Detection                                                                                                    | eth1/0/27 💌                                                      | eth1/0/28 🛩                                  |                | On 🔽         | Add Delete Member Port |
| E L2 Multicast Control                                                                                                    | Note: Each Okennel Group support                                 | is up to 8 member ports.                     |                |              |                        |
| 😟 📁 LLDP                                                                                                    |                                                                  |                                              |                |              |                        |
| E L3 Features                                                                                                    | Total Entries: 0                                                 |                                              |                |              |                        |
| 🖲 📁 QoS                                                                                                    | Channel Group P                                                  | rotocol Max Ports                            | Member Number  | Member Ports |                        |
| 🗉 🃁 ACL                                                                                                    |                                                                  |                                              |                |              |                        |

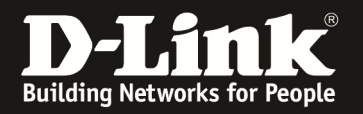

| Fuzzy Search                                                                                                    | Link Aggregation                                                                   | _                                             | _                                      |                    |                               |                               |
|----------------------------------------------------------------------------------------------------|------------------------------------------------------------------------------------|-----------------------------------------------|----------------------------------------|--------------------|-------------------------------|-------------------------------|
|                                                                                                    | System Priority (1-65535)<br>Load Balance Algorithm<br>System ID                   | 3270<br>S01<br>3276                           | 68<br>urce MAC<br>58,C4-A8-1D-0F-E7-21 | V<br>0             |                               | Apply<br>Apply                |
| (Compared Control     (Compared Control     (Compared Control     (Compared Control     (Compared Control     (Compared Control     (Control     (Control       | Channel Group Information<br>From Port<br>eth1/0/1 V<br>Note: Each Channel Group s | To Port<br>eth1/0/1 v<br>supports up to 8 mem | Gro<br>ber ports.                      | oup ID (1-32)      | Mode<br>On                    | Add Delete Member Port        |
| ELDP     EL3 Features                                                                                                    | Total Entries: 1                                                                   |                                               |                                        |                    |                               |                               |
| e Jupos e Jack f Jack f Jack | Channel Group<br>Port-channel1                                                     | Protocol<br>LACP                              | Max Ports<br>8                         | Member Number<br>2 | Member Ports<br>1/0/27-1/0/28 | Delete Channel Channel Detail |

Widerholen Sie die Punkte 1 a – d auf der LACP Gegenstelle.

Prüfen Sie nun mittels Channel Detail ob der LACP Port-Channel entsprechend aktiv ist.

Wählen Sie hierzu den Button "Channel Detail" des entsprechenden Channel aus

| Fuzzy Search                                                                                                    | Link Aggregation                                                                  |                                                               | _                            |                                  |                                       |                                 | _                    |                            |
|----------------------------------------------------------------------------------------------------|-----------------------------------------------------------------------------------|---------------------------------------------------------------|------------------------------|----------------------------------|---------------------------------------|---------------------------------|----------------------|----------------------------|
|                                                                                                    | System Priority (1-65538<br>Load Balance Algorithm<br>System ID                   | ) 32768<br>Source<br>32768                                    | ce MAC<br>.C4-A8-1D-0F-E7-20 |                                  |                                       |                                 |                      | Apply<br>Apply             |
| Image: Second Second                    | Channel Group Informat<br>From Port<br>eth1/0/1 V<br>Note: Each Channel Gro       | To Port<br>eth1/0/1 💙<br>pup supports up to 8 membe           | Gro<br>r ports.              | up ID (1-32)                     | Mode<br>On V                          |                                 |                      | Add Delete Member Port     |
|                                                                                                    | Total Entries: 1<br>Channel Group<br>Port-channel1                                | Protocol<br>LACP                                              | Max Ports<br>8               | Member Number<br>2               | Me<br>1/0                             | mber Ports<br>0/27-1/0/28       | Delete C             | Channel Detail             |
| Fuzzy Soarch                                                                                                    | Port Channel                                                                      |                                                               |                              |                                  |                                       |                                 |                      |                            |
|                                                                                                    | Port Channel Information<br>Port Channel<br>Protocol<br>Port Channel Detail Infor | 1<br>LACP<br>mation                                           |                              |                                  |                                       |                                 |                      |                            |
| COV     COV     C | Port<br>eth1/0/27<br>eth1/0/28<br>Port Channel Neighbor Ir                        | LACP Timeout<br>Short<br>Short                                | 2                            | Working Mode<br>Active<br>Active | LACP State<br>down<br>bndl            | Port Priority<br>32768<br>32768 | Port Numl<br>0<br>28 | Edit<br>Edit               |
|                                                                                                    | Port<br>eth1/0/27<br>eth1/0/28                                                    | Partner System ID<br>0,00-00-00-00-00-00-00-00-00-00-00-00-00 | 0                            | Partner PortNo<br>0              | Partner LACP Timeout<br>Long<br>Short | Partner Workin<br>Passive       | g Mode               | Partner Port Priority<br>0 |

Sie sehen eine Übersicht über den Port-Channel.

LACP State: bndl: Port is at

In diesem Beispiel ist vorerst die Verbindung Port 20 zu Port 28 gepatcht, daher ist der Port 27 down.

Back

Verbinden Sie nun, nachdem Sie beide Verbindungsseiten entsprechend konfiguriert haben, die 2. Leitung.

| Fuzzy Search             | Port Channel                                                                 |                                             |                    |                      |                      |                       |
|--------------------------|------------------------------------------------------------------------------|---------------------------------------------|--------------------|----------------------|----------------------|-----------------------|
|                          | Port Channel Informat<br>Port Channel<br>Protocol<br>Port Channel Detail Inf | on<br>1<br>LACP<br>ormation                 |                    |                      |                      |                       |
| B STP                    | Port                                                                         | LACP Timeout                                | Working Mode       | LACP State           | Port Priority F      | OILING                |
| ERPS (G.8032)            | eth1/0/27                                                                    | Short                                       | Active             | bndi                 | 32768                | 27 Edit               |
| Link Aggregation         | CIA-1/0/28                                                                   | Short                                       | Active             | bndl                 | 32768                | 28 Edit               |
| E 📁 L2 Multicast Control | Port Channel Neighbo                                                         | Information                                 |                    |                      |                      |                       |
| ELDP     ELDP            | Port                                                                         | Partner System ID                           | Partner PortNo     | Partner LACP Timeout | Partner Working Mode | Partner Port Priority |
| B QoS                    | eth1/0/27                                                                    | 22768 9C D6 43 EE 67 E8                     | 19                 | Short                | Active               | 32768                 |
| 🗄 📁 ACL                  | eth1/0/28                                                                    | 32768.9C-D6-43-FE-67-E8                     | 20                 | Short                | Active               | 32768                 |
| Security     GAM         | Note:                                                                        | 02700,00 00 40 12 01 20                     | 2.0                | UNION                | Vente                | Back                  |
| Monitoring               | LACP State:                                                                  |                                             |                    |                      |                      |                       |
| 🖲 📁 Green                | bndl: Port is attached                                                       | o an aggregator and bundled with other po   | rts.               |                      |                      |                       |
|                          | indep: Port is in an ind                                                     | ependent state(not bundled but able to swit | tch data traffic). |                      |                      |                       |
|                          | hot-sby: Port is in a ho                                                     | t-standby state.                            |                    |                      |                      |                       |
|                          | down: Port is down.                                                          |                                             |                    |                      |                      |                       |

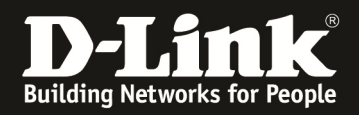

Sie erkennen nun, dass alle Ports des Port-Channel 1 aktiv und verbunden sind.

Prüfen Sie nun auch den Partner LACP Timeout. Sollte dieser auf "Long" stehen, so passen Sie dies bitte über "Edit" für jeden Port einzeln an und bestätigen die Eingabe mit "Apply".

| Fuzzy Search           | Port Channel                          |                                            |                      |                      |                   |             |                    |
|------------------------|---------------------------------------|--------------------------------------------|----------------------|----------------------|-------------------|-------------|--------------------|
| DGS-1610-28P           | Port Channel Informati                | ion                                        |                      |                      |                   |             |                    |
| 🖲 📁 System             | 1 1 1 1 1 1 1 1 1 1 1 1 1 1 1 1 1 1 1 |                                            |                      |                      |                   |             |                    |
| 🕑 📁 Management         | Port Channel                          | 1                                          |                      |                      |                   |             |                    |
| E 📁 L2 Features        | Protocol                              | LACP                                       |                      |                      |                   |             |                    |
| 🕀 🎬 FDB                | Port Channel Detail Inf               | ormation                                   |                      |                      |                   |             |                    |
| 🗉 📁 VLAN               |                                       |                                            |                      |                      |                   |             |                    |
| 🖲 📁 STP                | Port                                  | LACP Time ut                               | Working Mode         | LACP State           | Port Priority     | Port Number |                    |
| ERPS (G.8032)          | eth1/0/27                             | Short                                      | Active               | bndi                 | 32768             | 27          | Annly              |
| Eloopback Detection    | eth1/0/28                             | Long                                       | Active               | bndi                 | 32768             | 28          | Edit               |
| E L2 Multicast Control | Port Channel Neighbor                 | Information                                |                      |                      |                   |             |                    |
| 🖲 📁 LLDP               |                                       |                                            |                      |                      |                   |             |                    |
| 😢 📁 L3 Features        | Port                                  | Partner System ID                          | Partner PortNo       | Partner LACP Timeout | Partner Working M | lode Par    | ther Port Priority |
| 😢 🃁 QoS                | eth1/0/27                             | 32768.9C-D6-43-FE-67-E8                    | 19                   | Short                | Active            |             | 32768              |
| 🕑 📁 ACL                | alb1/0/29                             | 33768 9C DE 43 EE 67 E8                    | 20                   | Ghort                | Arthun            |             | 33769              |
| E Security             | Currierao                             | 02100,30-00404 0-01-00                     | 20                   | CARGO I              | - ALARL           |             | 02100              |
| 🗉 📁 OAM                | Note:                                 |                                            |                      |                      |                   |             | Back               |
| 🕀 📁 Monitoring         | LACP State:                           |                                            |                      |                      |                   |             |                    |
| 🛞 📁 Green              | bodt Port is attached t               | to an appreciator and bundled with other i | oods.                |                      |                   |             |                    |
|                        | index: Doct in in on ind              | anondant state inst hundhod but oble to s  | within data traffic) |                      |                   |             |                    |
|                        | indep. Port is in arring              | ependent state(not bundled but able to a   | which data danic).   |                      |                   |             |                    |
|                        | hot-sby: Port is in a ho              | t-standby state.                           |                      |                      |                   |             |                    |
|                        | down: Port is down.                   |                                            |                      |                      |                   |             |                    |
|                        | down. For to com.                     |                                            |                      |                      |                   |             |                    |

#### [VLAN Trunk auf den Port-Channel anlegen] 1.) Verbinden zum Switch (z.B. 192.168.10.6)

- $= 12 E_{0.100} \times VI = 192.100.10.0$ 
  - a. L2 Features -> VLAN -> VLAN Interface
    - i. Scrollen Sie herunter bis Sie das Interface "Port-Channel" sehen
    - ii. Klicken Sie auf "Edit" um das Interface "Port-Channel 1" zu bearbeiten

| D2 Features              | eth1/0/8      | Hybrid | Enabled | Admit-All | VLAN Detail Edit |
|--------------------------|---------------|--------|---------|-----------|------------------|
| 🖲 📁 FDB                  | eth1/0/9      | Hybrid | Enabled | Admit-All | VLAN Detail Edit |
|                          | eth1/0/10     | Hybrid | Enabled | Admit-All | VLAN Detail Edit |
| E GVRP                   | eth1/0/11     | Hybrid | Enabled | Admit-All | VLAN Detail Edit |
| - Asymmetric VLAN        | eth1/0/12     | Hybrid | Enabled | Admit-All | VLAN Detail Edit |
| VLAN Interface           | eth1/0/13     | Hybrid | Enabled | Admit-All | VLAN Detail Edit |
| Auto Surveillance VLAN   | eth1/0/14     | Hybrid | Enabled | Admit-All | VLAN Detail Edit |
| • STP                    | eth1/0/15     | Hybrid | Enabled | Admit-All | VLAN Detail Edit |
| 🖲 📁 ERPS (G.8032)        | eth1/0/16     | Hybrid | Enabled | Admit-All | VLAN Detail Edit |
| Loopback Detection       | eth1/0/17     | Hybrid | Enabled | Admit-All | VLAN Detail Edit |
| Link Aggregation         | eth1/0/18     | Hybrid | Enabled | Admit-All | VLAN Detail Edit |
| <ul> <li>ELDP</li> </ul> | eth1/0/19     | Hybrid | Enabled | Admit-All | VLAN Detall Edit |
| L3 Features              | eth1/0/20     | Hybrid | Enabled | Admit-All | VLAN Detail Edit |
| QoS                      | eth1/0/21     | Hybrid | Enabled | Admit-All | VLAN Detail Edit |
| Security                 | eth1/0/22     | Hybrid | Enabled | Admit-All | VLAN Detail Edit |
| CAM                      | eth1/0/23     | Hybrid | Enabled | Admit-All | VLAN Detail Edit |
| Monitoring               | eth1/0/24     | Hybrid | Enabled | Admit-All | VLAN Detail Edit |
| Green Green              | eth1/0/25     | Hybrid | Enabled | Admit-All | VLAN Detail Edit |
|                          | eth1/0/26     | Hybrid | Enabled | Admit-All | VLAN Detail Edit |
|                          | eth1/0/27     | Hybrid | Enabled | Admit-All | VLAN Detail Edit |
|                          | eth1/0/28     | Hybrid | Enabled | Admit-All | VLAN Detail Edit |
|                          | Port-channel1 | Hybrid | Enabled | Admit-All | VLAN Detail Edit |

#### b. Passen Sie nun die VLAN Einstellungen für das Interface an

- i. VLAN Mode
  - 1. Hybrid = 1 VLAN nativ & n\* VLANs tagged (default Einstellung)
  - 2. Access = 1 VLAN nativ
  - 3. Trunk = alle VLANs tagged (802.1Q VLAN Trunk)

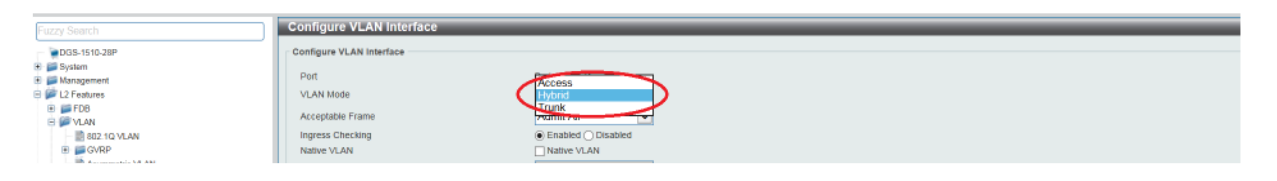

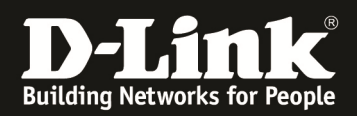

ii. Action (was mit welchen VLANs geschehen soll)

- 1. ALL = Alle VLANs erlaubt
- 2. ADD = einzelne VLANs zulassen
- **3. REMOVE** = einzelne VLANs entfernen
- 4. EXCEPT = einzelne VLANs ausnehmen
- 5. **REPLACE** = einzelne VLANs ersetzen
- iii. Mittels "Apply" bestätigen Sie Ihre Eingabe.

| Fuzzy Search                                                       | Configure VLAN Interface |                                                                                |          |
|--------------------------------------------------------------------|--------------------------|--------------------------------------------------------------------------------|----------|
| - DGS-1510-28P                                                     | Configure VLAN Interface |                                                                                |          |
| Bystem     Management                                              | Port                     | Port-channel1                                                                  |          |
| E 2 Features                                                       | VLAN Mode                | Trunk                                                                          |          |
| e 🖉 VLAN                                                           | Acceptable Frame         | Admit All                                                                      |          |
| ■ 802.1Q VLAN<br>■ ■ GVRP                                          | Native VLAN              | Enabled Usabled     Instance     Usabled     Instance     Usabled     Instance |          |
| Asymmetric VLAN                                                    | VID (1-4094)             |                                                                                |          |
| Auto Surveillance VLAN     Surveillance VLAN     Surveillance VLAN | Action                   | All                                                                            |          |
|                                                                    | Allowed VLAN Range       | Remove<br>Except                                                               | ck Annly |
| Eoopback Detection     Discrete Control     Link Aggregation       |                          | Replace                                                                        | er oppij |

# Prüfen Sie Ihre Einstellungen in der Übersicht und widerholen Sie die Einstellungen auf der Gegenstelle.

| Eurzy Soarch                                               | eth1/0/4      | Hybrid | Enabled | Admit-All   | VLAN Detail  | Edit |
|------------------------------------------------------------|---------------|--------|---------|-------------|--------------|------|
| ruzzy Search                                               | eth1/0/5      | Hybrid | Enabled | Admit-All   | VLAN Detail  | Edit |
| DGS-1510-28P                                               | eth1/0/6      | Hybrid | Enabled | Admit-All   | VLAN Detail  | Edit |
| 🗄 📁 System                                                 | eth1/0/7      | Hybrid | Enabled | Admit-All   | VLAN Detail  | Edit |
| Management                                                 | eth1/0/9      | Wohrid | Enabled | Admit All   | M AN Detail  | Edit |
| + EDB                                                      |               | Hybrid | Enabled | A decit All | VDAIN Detail | E UI |
| E CAN                                                      | eth1/0/9      | нурпа  | Enabled | Admit-All   | VLAN Detail  | Edit |
| 802.10 VLAN                                                | eth1/0/10     | Hybrid | Enabled | Admit-All   | VLAN Detail  | Edit |
| III GVRP                                                   | eth1/0/11     | Hybrid | Enabled | Admit-All   | VLAN Detail  | Edit |
| Asymmetric VLAN                                            | eth1/0/12     | Hybrid | Enabled | Admit-All   | VLAN Detail  | Edit |
| VLAN Interface                                             | eth1/0/13     | Hybrid | Enabled | Admit-All   | VLAN Detail  | Edit |
|                                                            | eth1/0/14     | Hybrid | Enabled | Admit-All   | VLAN Detail  | Edit |
| E STP                                                      | eth1/0/15     | Hybrid | Enabled | Admit-All   | VLAN Detail  | Edit |
| ERPS (G.8032)                                              | eth1/0/16     | Hybrid | Enabled | Admit-All   | VLAN Detail  | Edit |
| - B Loophack Detection                                     | eth1/U/17     | Hybrid | Enabled | Admit-All   | VLAN Detail  | Edit |
| LINK Aggregation     LINK Aggregation     LINK Aggregation | eth1/0/18     | Hybrid | Enabled | Admit-All   | VLAN Detail  | Edit |
| E SLLDP                                                    | eth1/0/19     | Hybrid | Enabled | Admit-All   | VLAN Detail  | Edit |
| El L3 Features                                             | eth1/0/20     | Hybrid | Enabled | Admit-All   | VLAN Detail  | Edit |
| e 📁 QoS                                                    | eth1/0/21     | Hybrid | Enabled | Admit-All   | VLAN Detail  | Edit |
| + Security                                                 | eth1/0/22     | Hybrid | Enabled | Admit-All   | VLAN Detail  | Edit |
| E OAM                                                      | eth1/0/23     | Hybrid | Enabled | Admit-All   | VLAN Detail  | Edit |
| 🗄 📁 Monitoring                                             | eth1/0/24     | Hybrid | Enabled | Admit-All   | VLAN Detail  | Edit |
| 🗄 📁 Green                                                  | eth1/0/25     | Hybrid | Enabled | Admit-All   | VLAN Detail  | Edit |
|                                                            | eth1/0/26     | Hybrid | Enabled | Admit-All   | VI AN Detail | Edit |
|                                                            | eth1/0/27     | Hybrid | Enabled | Admit-All   | VLAN Detail  | Edit |
|                                                            | eth1/0/28     | Hybrid | Enabled | Admit-All   | VLAN Detail  | Edit |
|                                                            | evit-channel1 | Trunk  | Enabled | Admit-All   | VLAN Detail  | Edit |
|                                                            |               |        |         |             |              |      |

#### Speichern der Konfiguration

- a. Save -> Save Configuration
- b. File Path = vorgegebene Daten für die Konfigurationsdatei
- c. Apply = Übernehmen und Speichern

| Save 🗸 🎸 Tools 👻 🎍 Wizard | Sonine Help - English                                              | 👰 Logged in as: Administrator, 👰 Logout |
|---------------------------|--------------------------------------------------------------------|-----------------------------------------|
| Fuzzy Search              | Save Configuration<br>Stor Configuration<br>File Path C/config.cfg | Apply                                   |